## ขั้นตอนการยืนยันอีเมลเพื่อเข้าใช้งาน ระบบเทคโนโลยีสารสนเทศ CAPER

## 1. ตรวจสอบอีเมล

ค้นหาอีเมลที่ส่งจากระบบ CAPER จากนั้นคลิกเพื่อดูรายละเอียด

| = 🎽 Gmail              | Q Search all o | conversations | ⊒± ● Active ▼ ⑦ 墩 ⅲ                                                                                                    |                                                                                                    | 9          |
|------------------------|----------------|---------------|----------------------------------------------------------------------------------------------------|----------------------------------------------------------------------------------------------------|------------|
| Compose                | □• C :         |               | 1–50 of 219                                                                                                    | < >                                                                                                    | 31         |
|                        | 🗄 🗋 🕁 CAPER    |               | <b>ยืนขันอีเมล</b> - CAPER คุณ ธีรยุทธ คูณสุข กรุณาคลิกที่ปุ่ม ยืนขันอีเมล เพื่อยืนขันอีเมลของคุณ และรับการแจ้งเดือน 主 🔟         | <u>©</u>                                                                                                    |            |
| ▼ Mail                 | 🗌 🚖 Dropbox    |               | <b>การปรับปรุงข้อตกลงการใช้บริการและนโยบายความเป็นส่วนด้วของเรา</b> - การปรับปรุงข้อตกลงการใช้บริการและนโยบายคว                  | 12/14/21                                                                                                    | 1"         |
| Inbox 200              | 🗌 🚖 Newslette  | er @ MongoDB  | What's new at MongoDB: December 2021 - Upcoming events, product updates, new tutorials, podcasts, and mor                        | 12/10/21                                                                                                    | Ø          |
| ☆ Starred              | 🗆 🚖 CAPER      |               | <b>กำหนดรหัสผ่าน</b> - CAPER คุณ ธีรยุทธ คูณสุข กรุณาคลิกที่ปุ่ม รหัสผ่านใหม่ เพื่อกำหนดรหัสผ่านใหม่ของคุณ รหัสผ่านใหม่ ระ       | 12/5/21                                                                                                    |            |
| Sent                   | 🗌 🚖 Dropbox    |               | รู้หรือไม่ว่าไฟล์ของคุณอยู่ที่ไหน - กลับมาใช้ Dropbox ทำให้งานของคุณลื่นไหล ไปยัง Dropbox ของคุณ สิ่งดีๆ เกิดขึ้มเมื่อข้อ        | 12/2/21                                                                                                    |            |
| Drafts                 | 🗌 🏫 Dropbox    |               | <b>กำนหนดค่า Dropbox ของคุณให้เสร็จสิ้น</b> - วิธีทำให้ Dropbox ทำงานเพื่อคุณ เก็บไฟล์ของคุณไว้ใกล้ไกล้ดัวเสมอในทุกที่ทุกเ       | 11/27/21                                                                                                    |            |
| ✓ Chat                 | 🗆 🚖 CAPER 4    |               | <b>กำหนดรหัสผ่าน</b> - CAPER คุณ อีรยุทธ คูณสุข กรุณาคลิกที่ปุ่ม รหัสผ่านใหม่ เพื่อกำหนดรหัสผ่านใหม่ของคุณ รหัสผ่านใหม่ ระ       | 11/24/21                                                                                                    | - <b>w</b> |
|                        | 🗌 🏫 CAPER 2    |               | <b>ยืนขันอีเมล</b> - CAPER คุณ ธีรยุทธ คูณสุข กรุณาคลิกที่ปุ่ม ยืนขันอีเมล เพื่อยืนขันอีเมลของคุณ และรับการแจ้งเดือนผ่านอีเมล ยี | 11/24/21                                                                                                    | +          |
|                        | 🗌 🚖 Dropbox    |               | <b>เราหายไปขักระยะแล้ว คุณ อีรยุทธ นี่คือสิ่งใหม่ๆ ที่ Dropbox</b> - โปรดอย่าพลาดคุณสมบัติใหม่ล่าสุดของเรา มีสมาชิกับสิ่งที่สำ   | 11/22/21                                                                                                    |            |
| No conversations       | 🗌 🕁 msonline   | servicesteam  | <b>รหัสการตรวจสอบอีเมลบัญชี msu.ac.th</b> - ตรวจสอบความถูกต้องที่อยู่อีเมลซองคุณ ซอซอบคุณที่ตรวจสอบบัญชี teerayut.kh             | 11/16/21                                                                                                    |            |
| Start a chat           | 🗌 😭 MongoDE    | 3 Cloud       | How likely are you to recommend MongoDB Atlas to a friend or colleague? - Thanks for your interest in Mongo                      | 11/16/21                                                                                                    |            |
|                        | 🗌 🚖 CAPER 6    |               | <b>ตรวจสอบข้อมูลนักเรียนไหม่</b> - CAPER ตรวจสอบข้อมูลนักเรียน จากการที่คุณ ครู กศน. ระนอง ได้ทำการเพิ่มและเก็บรวบรวม            | 11/10/21                                                                                                    |            |
| • Spaces               |                |               | <b>ตรวจสอบข้อมูลนักเรียนใหม่</b> - CAPER ตรวจสอบข้อมูลนักเรียน จากการที่คุณ ครู กศน. ระนอง ได้ทำการเพิ่มและเก็บรวบรวม            | Image: Section of the section of the section of t |            |
| 00                     | 🗆 🏫 CAPER      |               | <b>ยืนขันอีเมล</b> - CAPER คุณ ครู กศน. ระนอง กรุณาคลิกที่ปุ่ม ยืนขันอีเมล เพื่อยืนขันอีเมลของคุณ และรับการแจ้งเดือนผ่านอีเมล    | 11/4/21                                                                                                    |            |
|                        | 🗌 🏫 Newslett   | er @ MongoDB  | What's new at MongoDB: Oct 2021 - Upcoming events, product updates, new tutorials, podcasts, and more! Oct                       | 10/20/21                                                                                                    |            |
| Create or find a space | 🗌 🚖 Microsoft  | t             | <b>966286 คือรหัสลงทะเบียนของคุณ</b> - Office 365 Education นี่คือรหัสการตรวจสอบของคุณ เพื่อให้การลงทะเบียนสำหรับ Of             | 9/17/21                                                                                                    |            |
|                        | 🗌 🚖 Newslett   | er @ MongoDB  | What's new at MongoDB: Sept 2021 - Upcoming events, product updates, new tutorials, podcasts, and morel Se                       | 9/15/21                                                                                                    |            |
| Meet                   | 🗌 🟠 JetBrains  | Account       | Develop smarter with JetBrains tools - Hello teerayut, Thank you for choosing JetBrains development tools! We                    | 8/9/21                                                                                                    | >          |

## 2. คลิกที่ปุ่ม "ยืนยันอีเมล"

| = 附 Gmail                                  | Q Se           | arch all conversations                                                                                                    |                                                                                             | ∃ <u>⊨</u> ● Activ     | re 🔹 🕐 🏟                  |        |          |   | 9              |
|--------------------------------------------|----------------|----------------------------------------------------------------------------------------------------|---------------------------------------------------------------------------------------------|------------------------|---------------------------|--------|----------|---|----------------|
| Compose                                    | ÷              |                                                                                                    |                                                                                             |                        | 10                        | of 219 | <        | > | 31             |
| ✓ Mail                                     |                | ยืนยันอีเมล External Inbox ×<br>CAPER <monitoringsksgoth@gmail.com?< td=""><td></td><td></td><td>5:27 PM (0 minutes ago)</td><td>\$</td><td><b>₽</b></td><td>2</td><td></td></monitoringsksgoth@gmail.com?<> |                                                                                             |                        | 5:27 PM (0 minutes ago)   | \$     | <b>₽</b> | 2 |                |
| Inbox 199   ☆ Starred   ③ Snoozed   ▷ Sent | ( <u>c</u> ) ; | to me ¥                                                                                                    | CAPER                                                                                       |                        | siz i ni (a ninizice ego) | A      |          | · | •              |
| C Drafts                                   |                |                                                                                                    | <b>คุณ ธีรยุทธ คูณสุข</b><br>กรุณาคลิกที่ปุ่ม ขึนอันอีเมล เพื่อขึนขันอีเมลของคุณ เ<br>อีเมล | และรับการแจ้งเตือนผ่าน |                           |        |          |   | <b>00</b><br>+ |
| No conversations<br>Start a chat           |                |                                                                                                    | ยืบยับอีเมล<br>ระบบเทคโนโลยีสารสนเทศ CAPER                                                  |                        |                           |        |          |   |                |
|                                            |                |                                                                                                    | @ 2022 CAPER. All rights reserve                                                            | red.                   |                           |        |          |   |                |
| No spaces yet<br>Create or find a space    |                | ← Reply → Forward                                                                                                    |                                                                                             |                        |                           |        |          |   | >              |

## 3. ตั้งรหัสผ่านสำหรับใช้เข้าสู่ระบบ

ตั้งรหัสผ่าน และยืนยั้นรหัสผ่าน จากนั้นคลิกที่ปุ่ม "บันทึกรหัสผ่าน"

|                                                                                                    | CAPER.                                                                                                    |  |
|----------------------------------------------------------------------------------------------------|----------------------------------------------------------------------------------------------------|--|
| กำหน                                                                                                    | <b>กำหนดรหัสผ่าน</b><br>เดรหัสผ่านของคุณ เพื่อเข้าใช้งานระบบสารสนเทศ CAPER                                   |  |
| ถึเบล                                                                                                    |                                                                                                    |  |
| teerayut.khu@msu.                                                                                               | ac.th                                                                                                    |  |
| รหัสผ่าน                                                                                                    |                                                                                                    |  |
| *****                                                                                                    |                                                                                                    |  |
| ยืนยันรหัสผ่าน                                                                                                  |                                                                                                    |  |
| *****                                                                                                    |                                                                                                    |  |
|                                                                                                    | บันทึกรหัสผ่าน                                                                                               |  |
| ศูนย์การศึกษาพิเศษประจ<br>เลขที่ 400 หมู่ 1 ถนนถึนานห์<br>อีเมล : monitoringsksgoth@<br>๑ วาวา cores มน เป็นว่า | ำจังหวัดกาหสินธุ์<br>ด้านอยงลกาด อำเภอยางลลาด จังหวัดกาหสินธุ์ 46120<br>gmail.com, โทรศัพท์ : 043-840099<br> |  |

4. เข้าสู่ระบบ

กรอกอีเมล และรหัสผ่านเพื่อเข้าใช้งานระบบ

| • |                                                                     |         |
|---|---------------------------------------------------------------------|---------|
| • | CAPER                                                               |         |
|   | เข้าสู่ระบบสำหรับบุคลากร<br>กรุณากรอกซื่อผู้ใช้งานและรหัสผ่านของคุณ | •       |
|   | ชื่อผู้ใช้งาน                                                       |         |
|   | teerayut.khu@msu.ac.th                                              |         |
|   | รหัสผ่าน                                                            | A A A   |
|   | URRN                                                                |         |
|   | ดีมรพัดม่าน ?                                                       |         |
|   | เข้าสู่ระบบ                                                         |         |
|   |                                                                     | • * • * |
|   | • / • / •                                                           |         |
|   |                                                                     |         |

**หมายเหตุ** หากตรวจสอบอีเมลแล้วไม่พบเมลที่ถูกส่งจากระบบ CAPER ให้ตรวจสอบในส่วนของจดหมายขยะ หากยังไม่พบให้ แจ้งผู้ดูแลระบบที่กรอกข้อมูลตรวจสอบชื่ออีเมลให้ถูกต้อง แล้วทำการอัพเดตอีเมลใหม่อีกครั้ง